Guide to online entries for the SASMT Johannesburg Festival for the Advancement of Music

Please follow the instructions below in order to enter a participant online:

## Step 1: Register / Log in

When you create online entries for the first time, you have to register in order for the system to connect your pupils with your profile.

| Go to http://www.sasmt- | jhbfestival.org/Home.htm | l and follow the link | Online Entries at the | bottom of |
|-------------------------|--------------------------|-----------------------|-----------------------|-----------|
| the page.               |                          |                       |                       |           |

Click on the <u>'click HERE to register'</u> link at the bottom of the page.

| Electronic Entry                | System             |  |  |
|---------------------------------|--------------------|--|--|
| Welcome to our brand new electr | onic entry system. |  |  |
| Username or Email               |                    |  |  |
| Password                        |                    |  |  |
| Remember Me                     |                    |  |  |
| LOG IN                          |                    |  |  |
|                                 |                    |  |  |
| OR click HERE to register.      |                    |  |  |

Enter the required information on the next screen, then click on the <u>Register</u> button. You will see the following screen:

| Register                                                                                                    |  |  |
|----------------------------------------------------------------------------------------------------|--|--|
| The account User has been successfully created!                                                             |  |  |
| You will soon be redirected automatically. If you see this page for more than 3 seconds, please click here. |  |  |

Now you can log in to the system using your username and password.

## Step 2: Create an entry

After a successful login, you will be taken to the landing page below. Click on <u>'Create Entry'</u>.

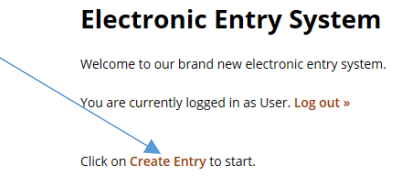

On the next screen select the type of entry: individual, ensemble or choir.

| Create Entry                                 |  |  |
|----------------------------------------------|--|--|
| Please select one of the following sections: |  |  |
| Individual                                   |  |  |
| Ensemble                                     |  |  |
| Choirs                                       |  |  |

We will now continue with an individual entry.

Select the participant's instrument on the next screen.

| Individual Other             |  |
|------------------------------|--|
| Please select an instrument: |  |
| Piano                        |  |
| Bowed String                 |  |
| Harp                         |  |
| Guitar                       |  |
| Woodwind                     |  |
| Brass                        |  |
| Recorder                     |  |
| Vocal                        |  |
| Piano Accordion              |  |

We will continue with a piano entry.

Enter the participant's detail as requested on the next page.

The events for which the participant is entering must be selected on the next page as shown below:

| Piano Individual Other                                                              |                         |
|-------------------------------------------------------------------------------------|-------------------------|
| Events                                                                              |                         |
| Please select the details for piano items.                                          |                         |
| Number of Items for Participant (Please create another entry for more than 8 items) |                         |
| 3                                                                                   |                         |
| Event 1: Section                                                                    | Event 1: Item Baroque   |
| Baroque                                                                             | P-01 8 yrs and under    |
| Event 2: Section                                                                    | Event 2: Item Classical |
| Classical                                                                           | P-11 8 yrs and under    |
| Event 3: Section                                                                    | Event 3: Item Concerto  |
| Concerto                                                                            | P-54 10 yrs and under   |
| << Previous                                                                         | Next >>                 |

Click on the next button, and complete the last page regarding sight reading and quick study.

| Piano Individual Other                  |           |
|-----------------------------------------|-----------|
| Sight Reading & Quick Study             |           |
| Will this participant do sight reading? |           |
| Yes No                                  |           |
| Participant's Relevant Grade            |           |
| 3                                       |           |
| Sight Reading                           |           |
| P-66 10 yrs and under                   |           |
| Will this participant do a quick study? |           |
| Yes No                                  |           |
| << Previous                             | SUBMIT >> |

You will then receive an e-mail with the participant's detail and events as confirmation.

The other sections operate in a similar fashion as set out above.